## INSTRUKCJA AKTYWACJI RENOLINK

- 1. Zaktualizuj interfejs do najnowszej wersji, instrukcja jest tutaj: https://www.vscan.pl/vscan-seria-stn
- 2. WYŁĄCZAMY program antywirusowy
- 3. Pobierz https://www.vscan.pl/files/renolink210
- i zainstaluj program **Renolink** (po instalacji jeszcze nie uruchamiaj) 4. Po zainstalowaniu programu przechodzimy do folderu: C:\**Program Files** (x86)\**RenOLink**
- 5. Uruchamiamy plik Ifprep2.exe "jako administrator"
- 6. Interfejs musi mieć ustawiony baudrade na 38400 lub 115200 aby mógł zostać przełączony na 1000000
- 7. Jeśli nie znasz aktualnie ustawionej prędkości baudrade w Twoim interfejsie do jej odczytu możesz użyć programu ELM Config instrukcja odczytu jest tutaj https://www.vscan.pl/vscan.seria-stn/baudrate (Interfejsy Vscan domyślnie są ustawiane na 38400)
- Jeśli prędkość Twojego interfejsu to 38400 wciśnij 38400>1000000 jeśli prędkość to 115200 wciśnij 115200>1000000. Po prawidłowej zmianie wyświetli się potwierdzenie Successfully changed baudrate,
- 9. Wciśnij **OK** wtedy możesz wykonać kolejny krok.

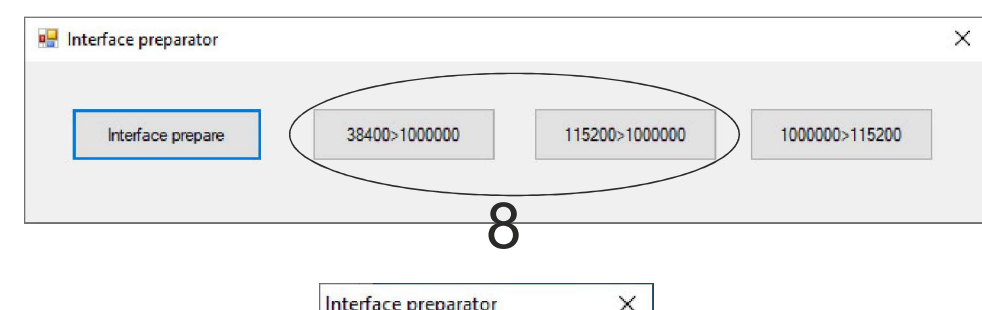

| Interface preparator          | ×   |
|-------------------------------|-----|
| Successfully changed baudrate |     |
| ОК                            | ) 9 |

## 10. Teraz możesz wcisnąć Interface prepare

| 🖳 Interface preparator |                    |                | >              |
|------------------------|--------------------|----------------|----------------|
| Interface prepare      | 38400>1000000<br>O | 115200>1000000 | 1000000>115200 |

11. Po poprawnym przygotowaniu interfejsu wyświetli się komunikat **Successfully interface prepared**... Wciśnij OK

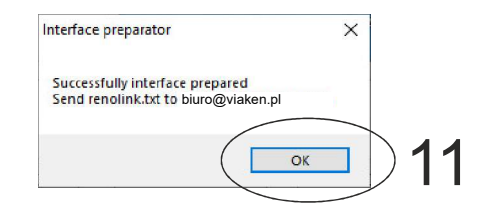

12. Jeśli wszystkie kroki zostały wykonane prawidłowo w folderze z programem C:\Program Files (x86)\RenOLink zostanie utworzony plik renolink.txt

Plik należy wysłać e-mailem (ze swojego bezpośredniego maila) na adres **biuro@viaken.pl** wraz z prośbą o aktywację oraz danymi kupującego (lub numerem FV, paragonu). Maksymalnie w ciągu 24 godzin otrzymasz odpowiedź.

|  | ^          | Nazwa            | Data modyfikacji   | Тур               | Rozmiar |
|--|------------|------------------|--------------------|-------------------|---------|
|  | FTD2xx.dll | 27.09.2014 23:53 | Rozszerzenie aplik | 215               |         |
|  |            | IfPrep.exe       | 20.04.2019 12:50   | Aplikacja         | 111     |
|  |            | 📑 IfPrep2.exe    | 08.08.2018 09:57   | Aplikacja         | 181     |
|  |            | 😔 Renolink.exe   | 22.09.2022 15:52   | Aplikacja         | 2 596   |
|  | $\langle$  | renolink.txt     | 12.01.2023 14:41   | Dokument tekstowy | 1       |
|  |            | unins000.dat     | 12.01.2023 14:32   | Plik DAT          | 4 472   |
|  |            | 🛃 unins000.exe   | 12.01.2023 14:30   | Aplikacja         | 2 534   |

13. W odpowiedzi otrzymasz plik renolink.dat plik ten należy wkopiować do folderu z progamem C:\Program Files (x86)\RenoLink

|   | ^              | Nazwa            | Data modyfikacji   | Тур   | Rozmiar |
|---|----------------|------------------|--------------------|-------|---------|
| _ | FTD2xx.dll     | 27.09.2014 23:53 | Rozszerzenie aplik | 215   |         |
|   | IfPrep.exe     | 20.04.2019 12:50 | Aplikacja          | 111   |         |
|   | IfPrep2.exe    | 08.08.2018 09:57 | Aplikacja          | 181   |         |
|   | 😔 Renolink.exe | 22.09.2022 15:52 | Aplikacja          | 2 596 |         |
|   | renolink.txt   | 12.01.2023 14:41 | Dokument tekstowy  | 1     |         |
|   | 📋 unins000.dat | 12.01.2023 14:32 | Plik DAT           | 4 472 |         |
|   | 🐻 unins000.exe | 12.01.2023 14:30 | Aplikacja          | 2 534 |         |
|   | renolink.dat   | , <b>1</b> 0     |                    |       |         |

14. Twój program został aktywowany do posiadanego interfejsu.